| <ol> <li>Go to the ACU unit at<br/>your school site.</li> </ol> | <ol> <li>Double click the LSO 4 Icon. The color on<br/>your icon may be different.</li> </ol>                                                                                                    | <ol> <li>Log into EADMS with your<br/>EADMS username and<br/>password.</li> </ol> | <ol> <li>Load your papers into the<br/>ACU scanner. They should<br/>be facing down. You<br/>should see the blank side<br/>of the assessment.</li> </ol>                                                                                                    |
|-----------------------------------------------------------------|----------------------------------------------------------------------------------------------------|-----------------------------------------------------------------------------------|----------------------------------------------------------------------------------------------------|
|                                                                 | LSO 4                                                                                                    | LSO Authentication                                                                |                                                                                                    |
| 5. Click Scan.                                                  | 6. As it scans results will appear. White                                                                                                    | 7. If the scan sees multiple                                                      | 8. In the editor you can                                                                                                    |
|                                                                 | means correct. Red means incorrect. Pink                                                                                                    | or blank answers an                                                               | manually enter answers                                                                                                    |
|                                                                 | means blank or multiple marks.                                                                                                    | editor will pop up. This is                                                       | for assessments.                                                                                                    |
|                                                                 |                                                                                                    | new for expereinced                                                               |                                                                                                    |
|                                                                 |                                                                                                    | EADMS users.                                                                      |                                                                                                    |
| Scan                                                            | Scan Results         Sudert Name         Fest Name         Rel Name         Rel Name |                                                                                   | Manual fate       Manual fate       Manual fate <t< td=""></t<> |